## Reporting

If a document is assigned to an audience as a must read, then owners and admins can view reports for that document. The reports show who in the target audience has and hasn't read the document. There is no reporting for documents that have not been assigned.

Reports can be accessed via any of the document owner views in Xoralia.

| contentformula                                                            | Document library: Alex from MTR (5)  Open in SharePoint                                                                                                    | <b>₽</b>              |
|---------------------------------------------------------------------------|----------------------------------------------------------------------------------------------------|-----------------------|
| View all items in:                                                        | Image: Second system       Image: Second system       Image: Second system <td< td=""><td>ot read</td></td<> | ot read               |
| Ocuments I must read                                                      | Last updated 10/09/2021 Tags Front Line Worker Human Resources CENTER MANAGEMENT © Due for review                                                                                                    | signed                |
| Documents you own                                                         | File1         79% Read         21% No           Read by date         06/09/2021           Review date         09/08/2022           Expires         08/09/2022         View re                                                                                                    | ot read               |
| <ul> <li>My documents due for review</li> <li>All my documents</li> </ul> | Last updated 10/09/2021                                                                                                    | signed                |
|                                                                           | FileRoot1       3% Read       97% No         Read by date       01/10/2021   Review date       10/08/2022   Expires       09/09/2022         Last updated       10/09/2021       Tags       CLIENT OPERATIONS       IT                                                                                                    | ot read<br>ead report |
| Powered by 💦 XOralia                                                      | ☑ Документ         12% Read           Read by date Dynamic          □           Read by date Dynamic          □           Read by date Dynamic          □           Read by date Dynamic          □           Read by date Dynamic          □                                                                                                    | et read<br>ead report |

| contentformula              |                                                                                                    | Document library: Alex from MTR ( | 5) 🚯 Open in Sharef | Point                         |  |  |  |
|-----------------------------|----------------------------------------------------------------------------------------------------|-----------------------------------|---------------------|-------------------------------|--|--|--|
| Carl View all items in:     | File1         79% Read         21% Not read           Read by date         06/09/2021         Review date         09/08/2022         Expires         08/09/2022 |                                   |                     |                               |  |  |  |
| Ocuments I must read        | Last updated 10/09/2021                                                                                                    |                                   |                     |                               |  |  |  |
| Documents you own           | Read Report                                                                                                    |                                   |                     | - Duri II                     |  |  |  |
| My documents due for review | Read Not Read I Flitter by:                                                                                                    | All locations                     | All groups          | <ul> <li>Reset all</li> </ul> |  |  |  |
| 10 All my documents         | Search for a name, location or departme                                                                                                    | nt in this list                   |                     | Q                             |  |  |  |
|                             |                                                                                                    |                                   |                     |                               |  |  |  |
|                             | O Name ↑ Department                                                                                                    | Location Group                    | Version read        | Date read                     |  |  |  |
|                             | Aaron ALLEN Human Resour                                                                                                    | rces Birmingham MTR_TEST          | N/A                 | 10/09/2021                    |  |  |  |
|                             | Aaron ALVARADO Consulting                                                                                                    | San Diego MTR_TEST                | N/A                 | 10/09/2021                    |  |  |  |
|                             | Aaron ARNOLD Front Line Wor                                                                                                    | rker Manchester MTR_TEST          | N/A                 | 10/09/2021                    |  |  |  |
|                             | Aaron AUSTIN Retail                                                                                                    | Lisbon MTR_TEST                   | N/A                 | 10/09/2021                    |  |  |  |
|                             | Aaron BECK Marketing and                                                                                                    | Communic Manchester MTR_TEST      | N/A                 | 10/09/2021                    |  |  |  |
| Powered by 🤾 xoralia        | Aaron BROWN Information Te                                                                                                    | chnology Paris MTR_TEST           | N/A                 | 10/09/2021                    |  |  |  |

## The 'Read' tab

In the 'Read' tab the document owner can override a user's read state by selecting one or more users and clicking the 'Mark as not read' button. This will remove the user from the 'Read' tab and put them back into the 'Not read' tab. It will also trigger reminder noti cations for that user as if the document had just been assigned to them. For auditing purposes, the action of overriding a user's state, whether it is for 'read' or 'not read', is written to the backend database along with the name of the document owner who overrode the status.

The 'Version read' column shows the manual version number of the document that the document owner has assigned to the document, not the SharePoint version history number which is automatically assigned by SharePoint as part of version control.

| contentformula                   |                                                                                                    | Document library: | Alex from MTR (5) | © Open in  | SharePoint |  |  |
|----------------------------------|----------------------------------------------------------------------------------------------------|-------------------|-------------------|------------|------------|--|--|
| View all items in: Alex from MTR | File1         79% Read         21% Not read           Read by date         06/09/2021   Review date         09/08/2022   Expires         08/09/2022           Last updated         10/09/2021         Kassigned         Assigned |                   |                   |            |            |  |  |
| O Documents I must read          |                                                                                                    |                   |                   |            |            |  |  |
| Documents you own                | Read Report                                                                                                    | II departmente    | All locations     | All groups | Prost all  |  |  |
| My documents due for review      | Read rou Read I Filter by: All departments All locations All groups Reset all                                                                                                    |                   |                   |            |            |  |  |
| 10 All my documents              | Search for a name, location or department in this list                                                                                                    |                   |                   |            |            |  |  |
|                                  | ✓ Mark as read                                                                                                    |                   |                   |            |            |  |  |
|                                  | ○ Name ↑                                                                                                    | Department        | Location          | Group      | Overdue by |  |  |
|                                  | Aaron FISCHER                                                                                                    | Front Line Worker | Oxford            | MTR_TEST   | 7 days     |  |  |
|                                  | Aaron FOSTER                                                                                                    | Human Resources   | Barcelona         | MTR_TEST   | 7 days     |  |  |
|                                  | Aaron FREEMAN                                                                                                    | Digital Services  | Oxford            | MTR_TEST   | 7 days     |  |  |
|                                  | Aaron GARNER                                                                                                    | Retail            | Los Angeles       | MTR_TEST   | 7 days     |  |  |
|                                  | Aaron GEORGE                                                                                                    | Front Line Worker | Bristol           | MTR_TEST   | 7 days     |  |  |
| Powered by 💦 xoralia             | Aaron GONZALEZ                                                                                                    | Human Resources   | Barcelona         | MTR_TEST   | 7 days     |  |  |

## The 'Not read' tab

In the 'Not read' tab the document owner can override a user's read state by selecting one or more users and clicking the 'Mark as read' button. This will remove the user from the 'Not read' tab and put them into the 'Read' tab. It will also cancel the assignment for that document and trigger a noti cation for that user telling them that they no longer need to read the document. For auditing purposes, the action of overriding a user's state, whether it is for 'read' or 'not read', is written to the backend database along with the name of the document owner who overrode the status.

The document owner can also send a personal email message to one or more users in the 'Not read' tab. Other users (e.g. the user's line manager) can also be added to the message in the CC eld.